## User Registration How do I change my avatar picture?

comma CMMS uses the gravatar service to manage and display avatar pictures for registered users. To change yoiur avatar picture, procees as follows:

- After you log in, go to "Logged in as..." ->"My Profile".
- Click the "Change..." link underneath yout avatar picture. A new browser window will open and take you to the gravatar service.
- Click the "create your avatar" button on the front page.
- Enter the email address you are registered with in comma CMMS.
- Enter a username and a password (these are NOT your comma CMMS credentials you are creating new ones for the gravatar service).
- Follow the instructions after you create your gravatar account.

comma CMMS will then automatically fetch your avatar picture from your gravatar picture. Unique solution ID: #1041

Author: commacmms Last update: 2015-01-23 03:42